## Adhésion 2023/2024

https://ecureuilsvolants.vpdive.com/

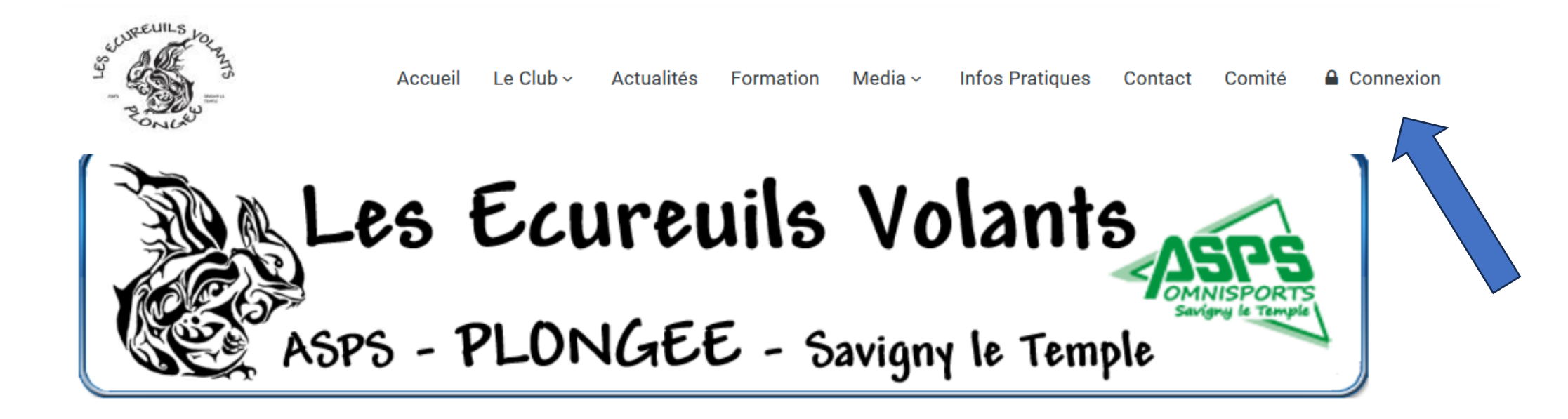

# PRÉCAUTIONS

<u>Pour une meilleure visibilité des données :</u>

- évitez la saisie avec des accents ou autres caractères spéciaux
- il en est de même pour les noms des documents à télécharger (CACI / autorisation parentale)

L'inscription via un smartphone est fortement

déconseillée.

## 1

# CRÉATION

## DE VOTRE

PROFIL

| Les Ecureuils Volants |                                        |
|-----------------------|----------------------------------------|
|                       |                                        |
|                       | S'enregistrer                          |
|                       | Saisir votre adresse mail Adresse mail |
|                       | > Suivant                              |

### Saisir votre adresse mail

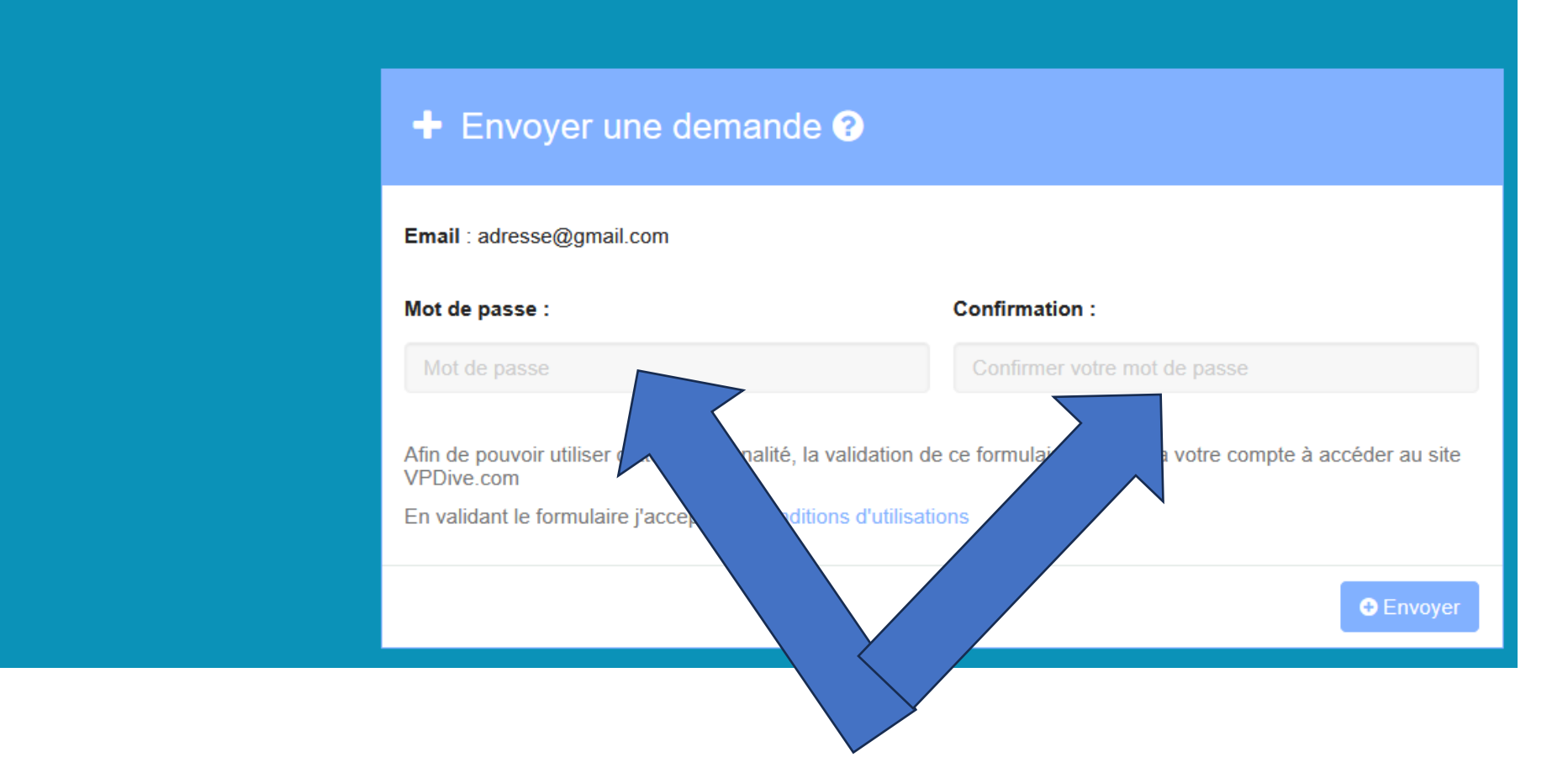

### Saisir un mot de passe

1 Nous venons d'envoyer votre demande aux administrateurs. Veuillez completer au mieux le formulaire ci dessous pour qu'ils puissent accepter votre demande. i Une campagne d'adhesion est disponible : INSCRIPTIONS 2023 - 2024 Saisir votre nom complet ✓ Valider les modifications Informations principales NOM : PRÉNOM : Raison de votre demande d'adhesion : Valider les modifications

### Saisir simplement les champs « nom » et « prénom »

### Le cadre « raison de votre demande » est inutile

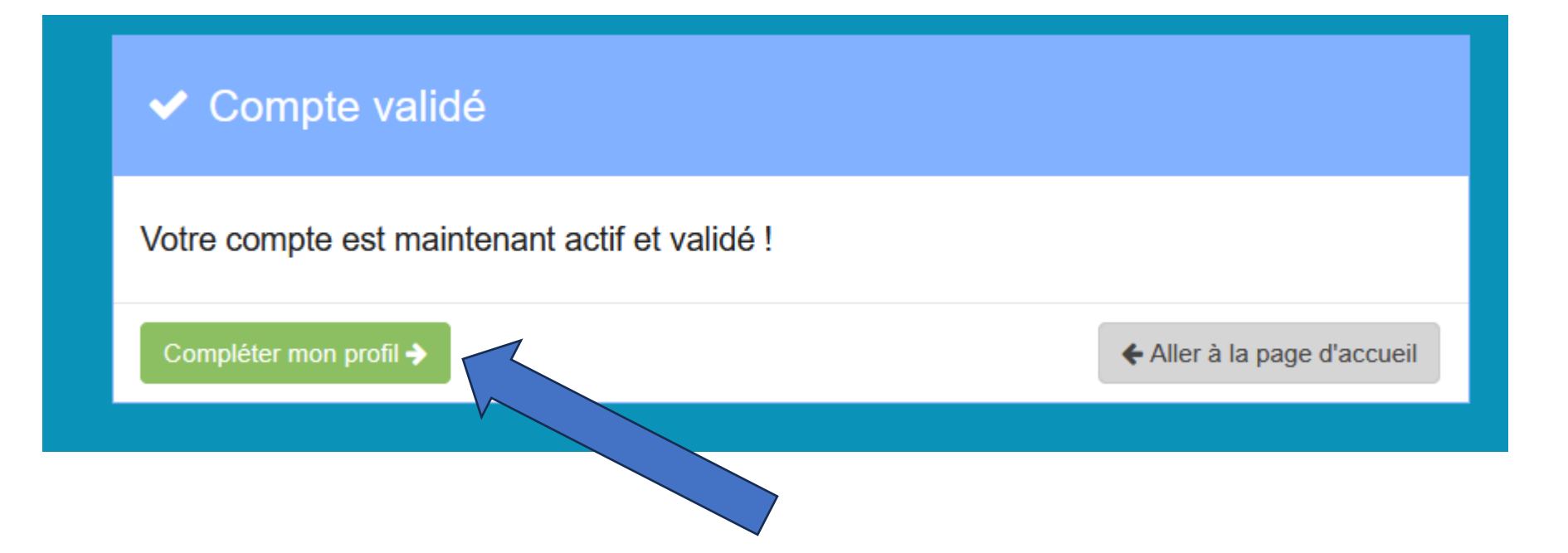

### Tous les champs sont à renseigner

### (Géolocalisation facultative)

| Informations principales                       |                  |
|------------------------------------------------|------------------|
| Pseudo :                                       | PrénomN          |
| Adresse mail :                                 | @gmail.com       |
| Civilité :                                     | v                |
| Prénom :                                       | Prénom           |
| Nom :                                          | Nom              |
| Nom de naissance :                             | Nom de naissance |
|                                                |                  |
| Club Les Ecureuils Volants                     |                  |
| Date de la première inscription au club<br>Q : |                  |

| Année(s) d'inscription 🛛 : | ] |
|----------------------------|---|
|                            |   |
|                            |   |

| Adresse :     | Adresse     |
|---------------|-------------|
| Code postal : | Code postal |
| Ville :       | Ville       |
| Pays :        | ~           |

1000 4.6 0 10 0047 0000 M P 1/ 1

#### Tous les champs sont à renseigner,

#### sauf (si vous le souhaitez)

| DATE DE NAISSANCE :                    |                                                                                         | Profession :          | Inconnue                                               |
|----------------------------------------|-----------------------------------------------------------------------------------------|-----------------------|--------------------------------------------------------|
| Afficher dans les membres :            | Faire apparaître à tes contacts ta date d'anniversaire (uniquement le jour et le mois). | Pays de naissance :   |                                                        |
| Ville de naissance :                   | Ville de naissance                                                                      |                       |                                                        |
| Code postal de la ville de naissance : | Code postal de la ville de naissance                                                    |                       |                                                        |
|                                        |                                                                                         |                       |                                                        |
| Téléphone :                            | Téléphone                                                                               | Coche la case pour fa | ire apparaître à tes contacts ton numéro de téléphone. |
| Portable :                             | Portable                                                                                | Coche la case pour fa | ire apparaître à tes contacts ton numéro de portable.  |
| Site web :                             | Site web                                                                                |                       |                                                        |

### Ainsi que :

| Personne à contacter en cas d'urgence |                 |            |          |  |
|---------------------------------------|-----------------|------------|----------|--|
| Prénom :                              | Prénom          | Nom :      | Nom      |  |
| Téléphone :                           | Téléphone       | Portable : | Portable |  |
| Lien de parenté :                     | Lien de parenté |            |          |  |

#### L'honorabilité concerne tous les encadrants.

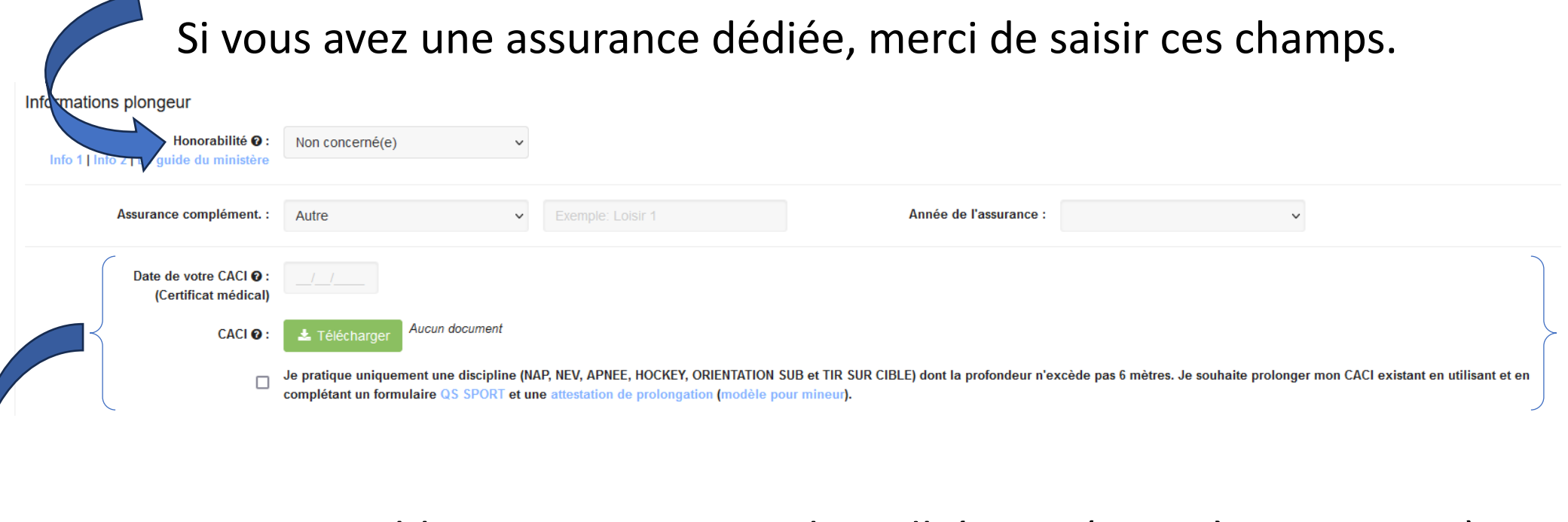

Les CACI sont obligatoires pour tous les adhérents (sport à contraintes) Validité 1 an

Merci de télécharger une version lisible et à jour de votre CACI.

Les pièces jointes (CACI etc...) fonctionnent mieux

sans accent/caractères spéciaux.

| Licences                                       | O: Organisation                 |                  | N° licence  |                            | Date d'expiration 🛛 |  |
|------------------------------------------------|---------------------------------|------------------|-------------|----------------------------|---------------------|--|
|                                                | Ajout d'une nouvelle licence    |                  |             |                            |                     |  |
| Documents                                      | 🛛 : Туре                        |                  | Modèle      | Commentaire                | Date d'expiration ( |  |
|                                                | + Ajout d'un nouveau document   |                  |             |                            |                     |  |
| Niveau(x)                                      | Selectionner parmis les niveaux |                  |             |                            |                     |  |
|                                                | / Il convient d                 | e saisir votre r | iuméro de   | licence                    |                     |  |
|                                                | (sans ren                       | seigner la date  | e d'expirat | ion).                      |                     |  |
| (Le téléchargement de document est facultatif) |                                 |                  |             |                            |                     |  |
| Licences ?                                     | Organisation                    | N° licence       |             | Date d'expiration <b>Ø</b> | Documen             |  |
|                                                | F.F.E.S.S.M                     | ~                |             | jj/mm/AAAA                 | ± ,                 |  |
|                                                | ♣ Ajout d'une nouvelle licence  |                  |             |                            |                     |  |
| Documents 🛛 :                                  | Туре                            | Modèle           | Commentaire | Date d'expiration          | 0                   |  |
|                                                |                                 |                  |             |                            |                     |  |

Pour la fiabilité de nos suivis, la saisie des niveaux est importante.

Saisissez uniquement votre niveau le plus « élevé ».

La liste étant exhaustive, vous pourrez gagner du temps en saisissant une partie de votre niveau, brevet et qualification.

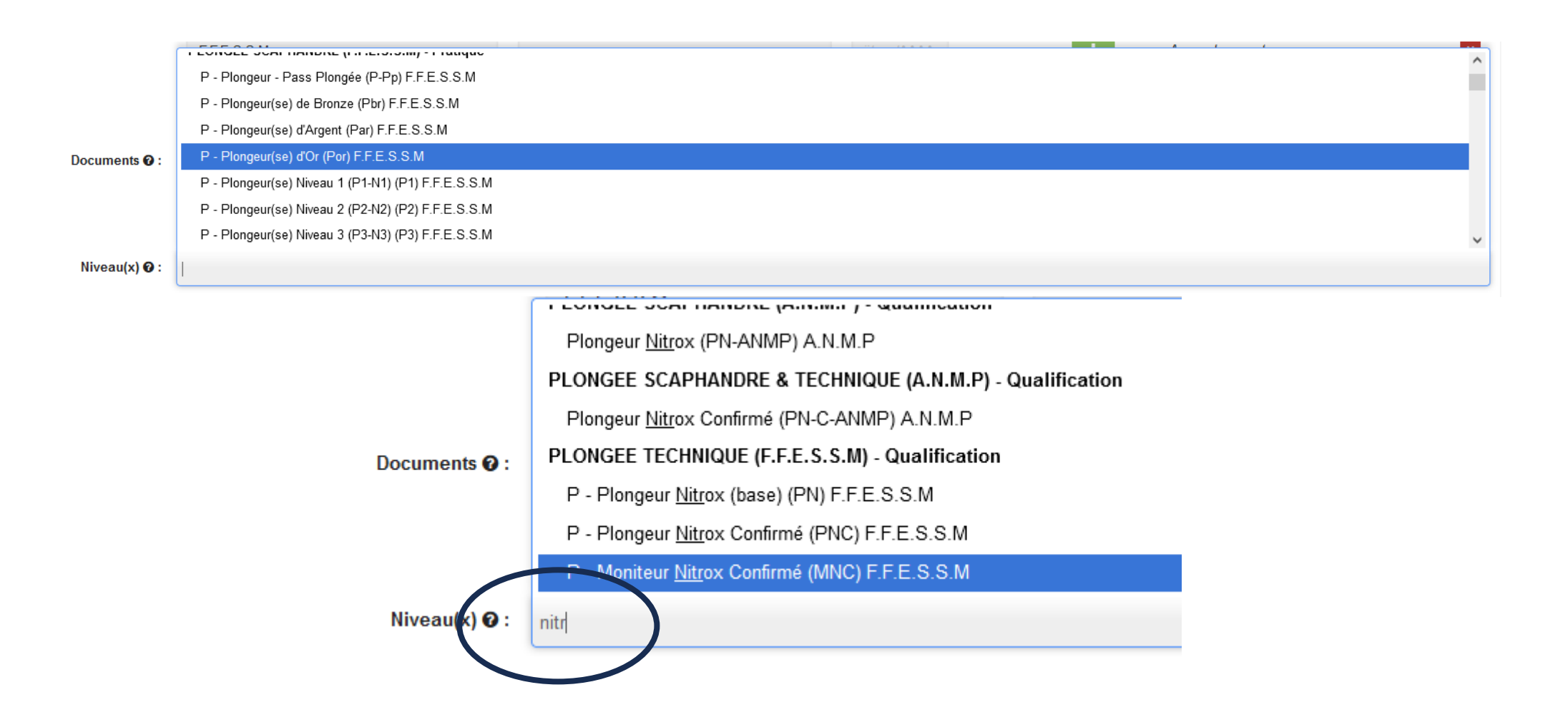

# VOTRE PROFIL EST MAINTENANT CRÉÉ.

# A VOUS DE LE MAINTENIR A JOUR : CHANGEMENT D'ADRESSE, TEL, MAIL, CACI ...

## INSCRIPTION

## A LA SAISON

## 2023-2024

## POUR LES MINEURS

## Avant tout, il faut télécharger, renseigner et signer l'autorisation parentale puis la scanner.

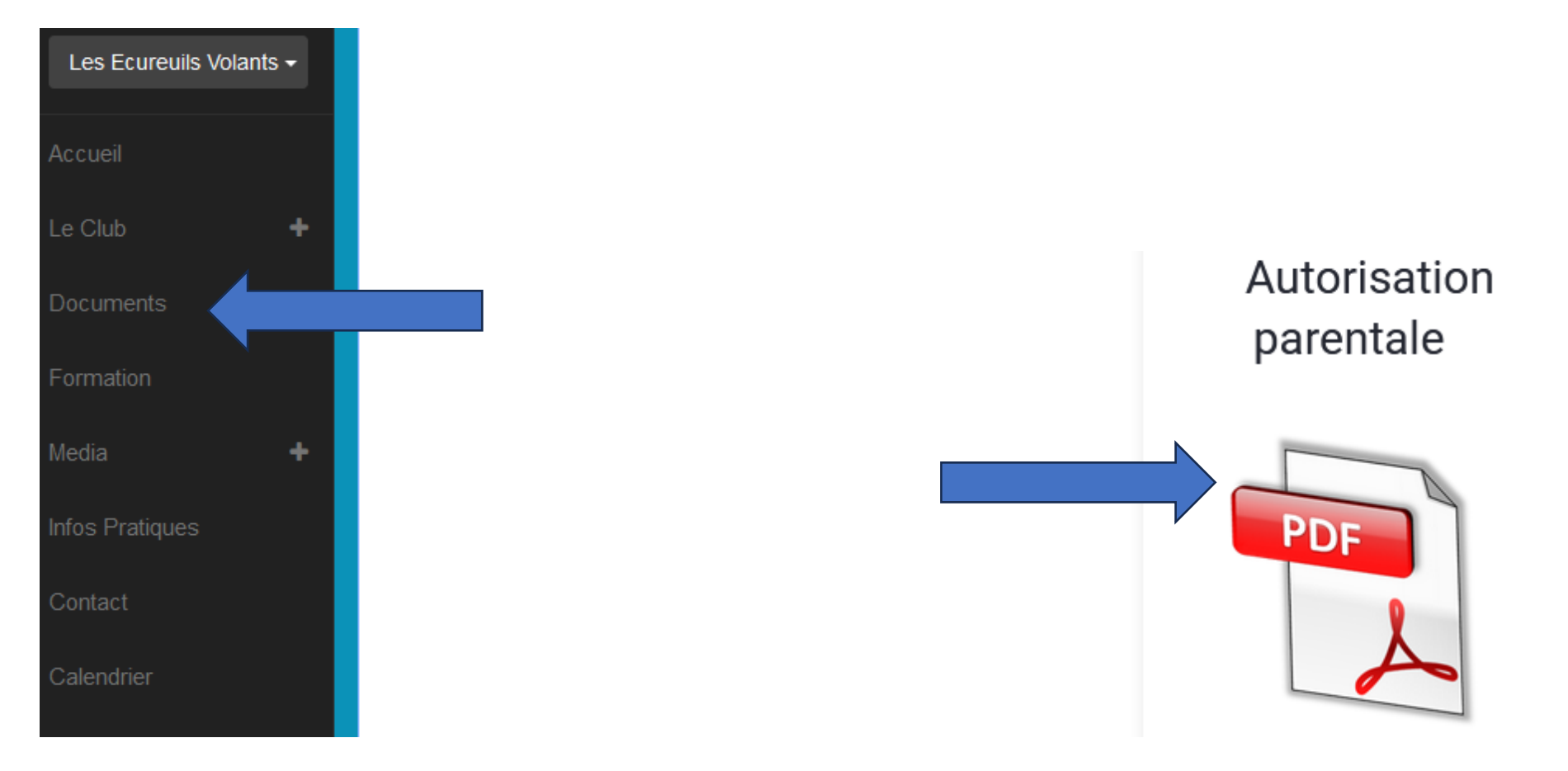

## POUR TOUS

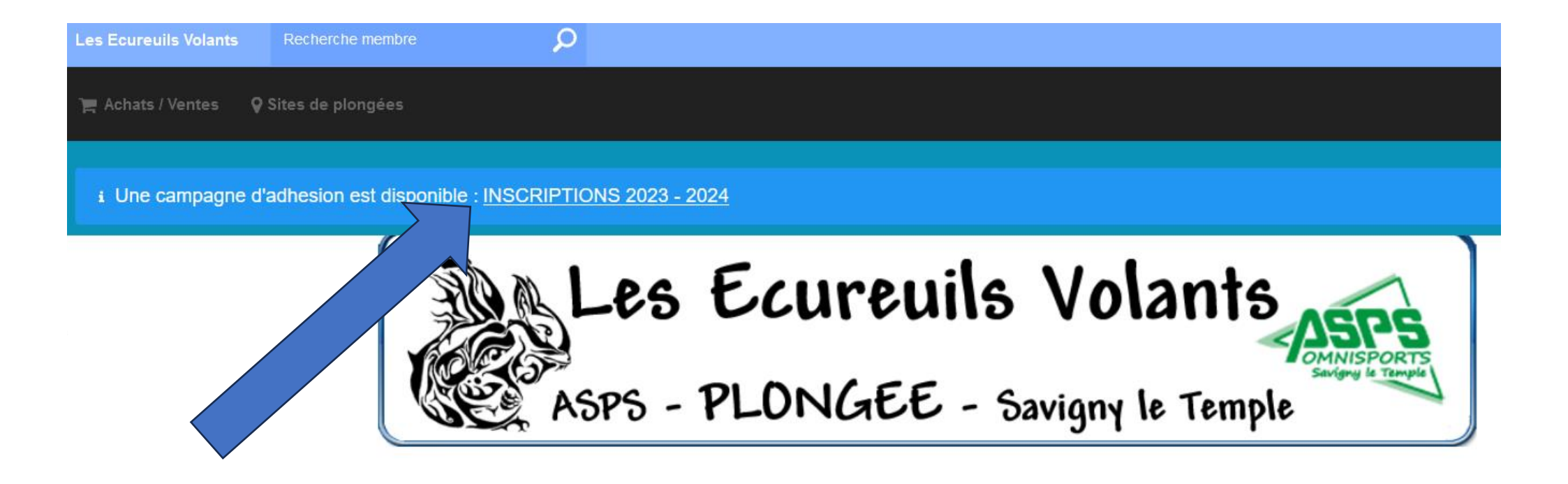

## En bas de page

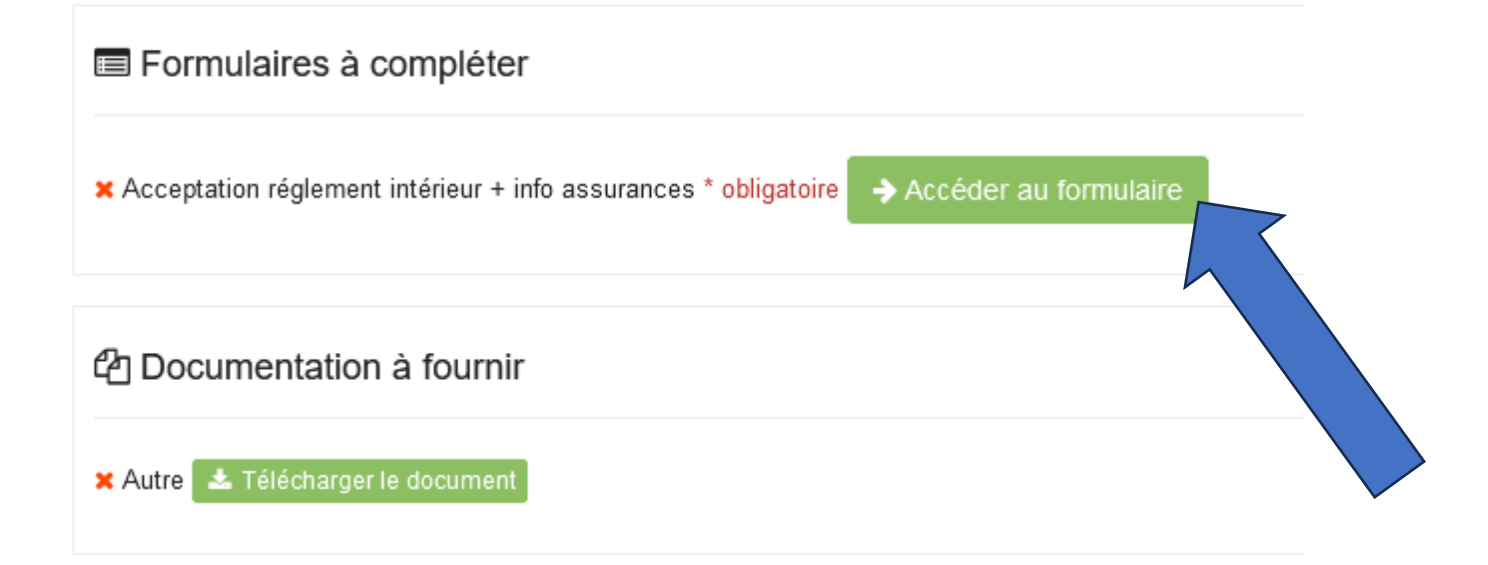

### Acceptation réglement intérieur + info assurances

2023 - 2024

En cochant cette case, je reconnais avoir pris connaissance du règlement intérieur, disponible dans la rubrique "Documents" \*

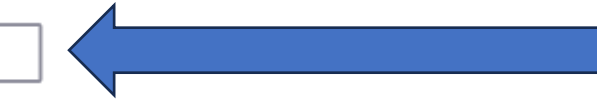

En cochant cette case, je reconnais avoir été informé sur la possibilité de souscrire à une assurance individuelle, par mes propres moyens. \*

La licence FFESSM comporte une assurance en responsabilité civile uniquement.

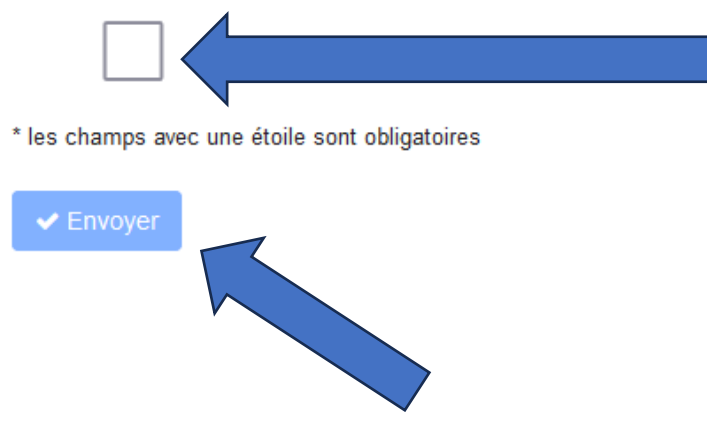

### Acceptation réglement intérieur + info assurances

2023 - 2024

Pour finaliser votre inscription, il ne reste plus que l'étape du paiement de la cotisation.

Un tutoriel rapide (onglet "INSCRIPTION" ou "DOCUMENT") vous guidera pour cette dernière étape.

https://www.helloasso.com/associations/association-sportive-du-plessis-section-plongee/adhesions/adhesion

🔶 Retour

# POUR LES MINEURS

En bas de page, il convient de télécharger l'autorisation parentale que vous avez dûment remplie, signée et scannée : (page 14)

| Formulaires à compléter                                                                  |
|------------------------------------------------------------------------------------------|
| Acceptation réglement intérieur + info assurances * obligatoire<br>Accéder au formulaire |
| Contraction à fournir                                                                    |
| Autre 🛃 Télécharger le document                                                          |

En cas d'impossibilité, remettre le formulaire « papier » à un membre du bureau.

### Pour le paiement de votre cotisation

### Voir tutoriel HelloAsso